| BHMA 1 <sup>0</sup>                                                                                                    |                                                                                                    |
|----------------------------------------------------------------------------------------------------|----------------------------------------------------------------------------------------------------|
| <complex-block></complex-block>                                                                                                    | Στη σελίδα των Κ.Ι.Ε. ή στο<br>email που σας στάλθηκα<br>υπάρχει αρχείο τύπου excel.<br>Πατήστε πάνω στο αρχείο ή<br>με δεξί κλικ κάντε «Save Link<br>As». |
|                                                                                                    |                                                                                                    |
| Opening LIST-COURSES - Copy.xlsx       >         You have chosen to open:       IIST-COURSES - Copy.xlsx         which is: Microsoft Excel Worksheet (10.3 kB)       from: https://mail.intranet.gov.cy         What should Firefox do with this file?                                                                                                    | Σώζετε το αρχείο στον<br>υπολογιστή σας.                                                                                                    |
| BHMA 3 <sup>o</sup>                                                                                                    |                                                                                                    |
| B       →       c*       LIST-COURSES-Copy [Protected View]-Inced       ? IS         FUE       HOME       INSERT       PAGELAYOUT       FORMULAS       DATA       REVEV       VEW       Forder DF       Antones Bor         POTICITO VIEW       Exceld—files from the intermed can contain views. Unlew you used to add. Y1 user to take it is take in Protected View.       Insele Eding         B1       *       *       ✓       fr       C         Apliky Antropy       fr       C       O apdBylic (nou ous c) (statemory advantage)       O apdBylic (nou ous c) (statemory advantage)         1       Artor to commands       O apdBylic (nou ous c) (statemory advantage)       O apdBylic (nou ous c) (statemory advantage)         2       Tour commands       ModBylics       O apdBylic (nou ous c) (statemory advantage)       O apdBylic (nou ous c) (statemory advantage)         3       Oxoque       ModBylics       O apdBylic (nou ous c) (statemory advantage)       O apdBylic (nou ous c) (statemory advantage)         3       Oxoque       ModBylics       O apdBylic (nou ous c) (statemory advantage)       O apdBylic (nou ous c) (statemory advantage)         3       Oxoque       ModBylics       O apdBylic (nou ous c) (statemory advantage)       O apdBylic (nou ous c) (statemory advantage)         4       ModBylics       O apdBylic (nou ous c) (statemory adva | Ανοίγετε το αρχείο. Πατήστε<br>enable editing αν χρειάζεται ο<br>υπολογιστής σας.                                                                          |
|                                                                                                    |                                                                                                    |

| Image: Source of the sector model     1     Image: Source of the sector model     1     Image: Source of the sector model <t< th=""><th>Μόλις πατήσετε πάνω στο<br/>γκρίζο κουτί πχ. στο B1 για να<br/>δώσετε όνομα στο αρχείο θα<br/>σας ζητηθεί κωδικός.</th></t<> | Μόλις πατήσετε πάνω στο<br>γκρίζο κουτί πχ. στο B1 για να<br>δώσετε όνομα στο αρχείο θα<br>σας ζητηθεί κωδικός.                                   |
|----------------------------------------------------------------------------------------------------|----------------------------------------------------------------------------------------------------|
| BHMA 5 <sup>o</sup>                                                                                                    |                                                                                                    |
| PLE     CONSESS Copy: Boal     PLE     Antonia Boais       PLE     HOME     NGER     PLE     Antonia Boais       PLE     HOME     NGER     PLE     Antonia Boais       PLE     HOME     PLE     PLE     PLE       PLE     HOME     PLE     PLE     PLE     PLE       PLE     PLE     PLE     PLE     PLE     PLE       PLE     PLE     PLE     PLE     PLE     PLE       PLE     PLE     PLE     PLE     PLE     PLE       PLE     PLE     PLE     PLE     PLE     PLE       PLE     PLE     PLE     PLE     PLE     PLE       PLE     PLE     PLE     PLE     PLE     PLE       PLE     PLE     PLE     PLE     PLE     PLE       PLE     PLE     PLE     PLE     PLE     PLE       PLE     PLE     PLE     PLE     PLE     PLE       PLE     PLE     PLE     PLE     PLE     PLE       PLE     PLE     PLE     PLE     PLE     PLE       PLE     PLE     PLE     PLE     PLE     PLE       PLE     PLE     PLE     PLE     PLE <td>Ο κωδικός είναι kieappl</td>                                                                                                    | Ο κωδικός είναι kieappl                                                                                                    |
|                                                                                                    | Πατάτο το ΟΚ                                                                                                    |
| A cell you are trying to change is password protected. Enter the password to change this cell: OK Cancel                                                                                                    |                                                                                                    |
|                                                                                                    |                                                                                                    |
| Αριθμός Αιτησης<br>(ΟΝΟΜΑΣΤΕ ΤΟ ΑΡΧΕΙΟ ΜΕ         KIEGEUID00000           1         ΑΥΤΟ ΤΟ ΟΝΟΜΑ)           2         Ταυτότητα           3         Όνομα           4         Επίθετο           5         Μάθρυσ1                                                                                                    | Συμπληρώνετε τα στοιχεία<br>σας.<br>Ο κωδικός αίτησης φαίνεται<br>στο επιβεβαιωτικό email που<br>σας στάλθηκε όταν κάνατε την<br>αίτηση τον Μάϊο. |
| Eπίθετο Επίθετο<br>Μάθημα1<br>Μάθημα2<br>ΒΗΜΑ 9 <sup>0</sup>                                                                                                    | Πατώντας πάνω στο γαλάζιο<br>κουτί δίπλα από το «Μάθημα<br>1», εμφανίζεται ένα τόξο.                                                              |

| $\bullet$ × $\checkmark$ Jx                                                        |                                                                                                    |                                                                                     | Πατώντας πάνω στο τόξο                                                                                                    |
|------------------------------------------------------------------------------------|----------------------------------------------------------------------------------------------------|-------------------------------------------------------------------------------------|----------------------------------------------------------------------------------------------------|
| Α                                                                                  | В                                                                                                    | с                                                                                   |                                                                                                    |
| ΟΝΟΜΑΣΤΕ ΤΟ ΑΡΧΕΙΟ ΜΕ                                                              | KIEGEUID00000                                                                                          | Ο αριθμός που σας έχει αποσταλεί ηλεκτρονικά κατά την<br>ΜΟΝΟ ΛΑΤΙΝΙΚΟΥΣ ΧΑΡΑΚΤΗΡΕΣ | εμφανιζονται ολα τα                                                                                                    |
| ΑΥΤΟ ΤΟ ΟΝΟΜΑ)<br>αυτότητα                                                         | 7777777777                                                                                             |                                                                                     | ενισχυτικά μαθήματα ανά το                                                                                                    |
| νομα Όνομα                                                                         |                                                                                                    |                                                                                     | Παγκύπριο που θα                                                                                                    |
| Μάθημα1                                                                            | DNIQV/ToDo/// 30.6.00.117115/0705                                                                      | ¥                                                                                   | ανατεθούν                                                                                                    |
| Μάθημα2 Ε1 (α) Μαθ-ΑΠΟΥ ΑΝΙ<br>Ε1 (α) Μαθ-ΑΠΟΥ ΔΟΜ<br>Μάθημα3 Ε1 (α) Μαθ-ΑΠΟΥ ΙΩΑΝ | 2NIOY/1p11p/4.30-6.00-11/116/1705<br>IETIOY/TpΠp/2.00-3.30-117101/1682<br>INH/ΔΠ/2.00-3.30-117117/1640 | ^                                                                                   | Ku Swol                                                                                                    |
| Μάθημα4 Ε1 (α) Μαθ-ΑΓΙΟΥ ΝΙΚΟ<br>Ε1 (α) Μαθ-ΑΓΙΟΥ ΣΠΥΡ                             | ΛΑΟΥ/ΤρΠρ/2.00-3.30-117118/1710<br>ΙΔΩΝΑ/ΤρΠρ/2.00-3.30-117119/1712                                    |                                                                                     | <u>κωοικοι:</u>                                                                                                    |
| Μάθημα3 ΕΙ (α) Μαθ-ΑΙΛΑΝΤΖΑ<br>Μάθημα6 ΕΙ (α) Μαθ-ΑΘΗΕΝΟΥ/                         | Z/Δ1//2.00-5.30-117/102/1624<br>ΤρΠρ/4.00-5.30-117132/1721<br>Π/3.30-5.00-117103/1625                  | v                                                                                   | Μαθ: Μαθηματικά                                                                                                    |
| Μάθημα7<br>Μάθημα8                                                                 |                                                                                                    |                                                                                     | Φυς: Φυσική                                                                                                    |
| Μάθημα9<br>Μάθουσ10                                                                |                                                                                                    |                                                                                     | Νέα Νέα Ελληνικά                                                                                                    |
| Μάθημα10                                                                           |                                                                                                    |                                                                                     | Nea: Nea Elvajvika                                                                                                    |
| BHMA 10 <sup>0</sup>                                                               |                                                                                                    |                                                                                     |                                                                                                    |
| Δοιθμός Διτησης                                                                    |                                                                                                    | [                                                                                   | **Ποοσογή στις επιλογές σας**                                                                                                    |
| (ΟΝΟΜΑΣΤΕ ΤΟ ΑΡΧΕΙΟ ΜΕ                                                             | KIEG                                                                                                   | EUID00000                                                                           | Το μάθριμα που θα διαλέξετε                                                                                                    |
| AYTO TO ONOMA)                                                                     |                                                                                                    |                                                                                     | το μασημα που σα σταλεξετε                                                                                                    |
| Γαυτότητα                                                                          |                                                                                                    | 77777777777                                                                         | στο πεδιο «Μαθημα 1» θα                                                                                                    |
| Ονομα                                                                              | Όνομα                                                                                                  |                                                                                     | υπερτερεί του μαθήματος που                                                                                                    |
| Επίθετο                                                                            | Επίθετο                                                                                                |                                                                                     | θα διαλέξετε στο πεδίο                                                                                                    |
| Μάθημα1                                                                            | E4 (α) Νέα-ΑΚΡΟΠΟΛΗΣ (/                                                                                | ТрПр/2.00-3.30-101104/1684                                                          | «Μάθημα 2» κλπ                                                                                                    |
| Μάθημα2                                                                            | E1 (α) Μαθ-ΑΓΛΑΝΤΖΙΑΣ/Δ                                                                                | 11/2.00-3.30-117102/1624                                                            | $\frac{1}{2} \sum_{i=1}^{n} \sum_{j=1}^{n} \sum_{i=1}^{n} \sum_{j=1}^{n} \sum_{i=1}^{n} \sum_{i=1}^{n} \sum_{i=1}^{n} \sum_{i=1}^{n} \sum_{i=1}^{n} \sum_{i=1}^{n} \sum_{i=1}^{n} \sum_{i=1}^{n} \sum_{i=1}^{n} \sum_{i=1}^{n} \sum_{i=1}^{n} \sum_{i=1}^{n} \sum_{i=1}^{n} \sum_{i=1}^{n} \sum_{i=1}^{n} \sum_{i=1}^{n} \sum_{i=1}^{n} \sum_{i=1}^$ |
| Μάθημα3                                                                            | ει (α) Νεα-ΠΑΧΝΑΣ-ΟΜΟ.<br>Ει (α) Νέα ΤΡΑΧΟΝΙΟΥ/Το                                                      | дот2/трпр/2.30-4.00-11/124/1/16<br>По/2 00-3 30-101120/1719                         | Δεν δικαιούστε να επιλέξετε                                                                                                    |
| Μάθουα5                                                                            | Ε1 (α) Μαθ-ΔΓΙΟΥ ΔΝΤΟΝΙ                                                                                | ОУ/ТоПр/4.30-6.00-117116/1705                                                       | μαθήματα από KIE που δεν                                                                                                    |
| Μάθημαδ                                                                            | Ε1 (α) Νέα-ΓΕΡΟΣΚΗΠΟΥ/Λ                                                                                | П/2.00-3.30-101142/1671                                                             | είχατε στην αίτηση που                                                                                                    |
| Μάθημα7                                                                            | Ε1 (α) Μαθ-ΑΓΙΟΥ ΝΙΚΟΛΑ                                                                                | ОҮ/ТрПр/2.00-3.30-117118/1710                                                       | υποβάλατε του Μάϊο                                                                                                    |
| Μάθημα8                                                                            | Ε1 (α) Νέα-ΠΕΛΕΝΔΡΙΟΥ/Δ                                                                                | П/2.30-4.00-101128/1650                                                             |                                                                                                    |
| Μάθημα9                                                                            | Ε1 (α) Μαθ-ΑΘΗΕΝΟΥ/ΤρΠ                                                                                 | ρ/4.00-5.30-117132/1721                                                             |                                                                                                    |
| Μάθημα10                                                                           | Ε4 (β) Νέα-ΓΕΡΟΣΚΗΠΟΥ/Δ                                                                                | П/3.30-5.00-101142/1669                                                             | Προσοχή στις ώρες και μέρες                                                                                                    |
| Μάθημα11                                                                           | Ε4 (β) Νέα-ΑΓΙΟΥ ΣΠΥΡΙΔΩ                                                                               | NA/ТрПр/3.30-5.00-117119/1711                                                       | που δηλώνετε. Δεν μπορούν                                                                                                    |
| Μάθημα12                                                                           |                                                                                                    |                                                                                     | να νίνουν αλλανές σε ώρες                                                                                                    |
| Μάθημα13                                                                           |                                                                                                    |                                                                                     | να γινουν αλλαγες σε ωρες                                                                                                    |
| Νιαθημα14                                                                          |                                                                                                    |                                                                                     | και μέρες μαθημάτων που                                                                                                    |
| να αναλάβω περισσότερα                                                             |                                                                                                    |                                                                                     | ήδη σας ανατέθηκαν ή των                                                                                                    |
| από τρία(3) τμήματα                                                                |                                                                                                    |                                                                                     | ενισχυτικών που ζητάτε με                                                                                                    |
|                                                                                    |                                                                                                    |                                                                                     | αυτή την αίτηση                                                                                                    |
|                                                                                    |                                                                                                    |                                                                                     | מסנון נוןע מננוןטון.                                                                                                    |
|                                                                                    |                                                                                                    |                                                                                     |                                                                                                    |
| BHMA 11 <sup>0</sup>                                                               |                                                                                                    |                                                                                     |                                                                                                    |
| 13 Μάθημα9 Β<br>14 Μάθημα10 Β                                                      | Ε1 (α) Μαθ-ΑΘΗΕΝΟΥ/ΤρΠρ/4.00-5.<br>Ε4 (β) Νέα-ΓΕΡΩΣΚΗΠΟΥ/ΛΠ/3 30-5.                                    | 30-117132/1721                                                                      | Μπορείτε να επιλέξετε μέχρι                                                                                                    |
| 15 Μάθημα11 Ε                                                                      | Ε4 (β) Νέα-ΑΓΙΟΥ ΣΠΥΡΙΔΩΝΑ/ΤρΠρ                                                                        | /3.30-5.00-117119/1711                                                              | και 14 μαθόματα                                                                                                    |
| 16 Μάθημα12                                                                        |                                                                                                    |                                                                                     | kut 14 µuonµutu.                                                                                                    |
| 18 Μάθημα14                                                                        |                                                                                                    |                                                                                     |                                                                                                    |
| Αν χρειαστεί θα μπορούσα                                                           |                                                                                                    |                                                                                     | Εάν επιθυμείτε να αναλάβετε                                                                                                    |
| να αναλαβω περισσοτερα<br>19 από τρία(3) τμήματα                                   |                                                                                                    | <b>v</b>                                                                            | περισσότερο από 3 ενισχυτικά                                                                                                    |
| 20                                                                                 | Ναι<br>Οχι                                                                                             |                                                                                     | μαθήματα παρακαλώ επιλέξτε                                                                                                    |
| <ul> <li>Αίτηση +</li> </ul>                                                       |                                                                                                    |                                                                                     | μασηματά παρακάλω επιλεςτε                                                                                                    |
| READY                                                                              |                                                                                                    |                                                                                     | «Ναι», αλλιώς «Όχι»                                                                                                    |
|                                                                                    |                                                                                                    |                                                                                     |                                                                                                    |
| BHMA 12 <sup>0</sup>                                                               |                                                                                                    |                                                                                     |                                                                                                    |
| E                                                                                  | LIST-COURSES - Copy -                                                                                  | Excel                                                                               | **5กมณฑะหว่**                                                                                                    |
|                                                                                    |                                                                                                    |                                                                                     |                                                                                                    |
| Info                                                                               |                                                                                                    | ×                                                                                   | το αρχειο πρέπει να σωθεί                                                                                                    |
| New $\leftarrow \rightarrow \lor \uparrow \clubsuit$ This PC $\Rightarrow$         | Windows (C:) > Users > User > Downloads                                                                | ✓ Ⴆ Search Downloads                                                                | «Save As» και να δωθεί το                                                                                                    |
| Open Organise 🔻 New folder                                                         | ^                                                                                                    | 8≣ ▼ 🔞                                                                              | όνομα του κωδικού της                                                                                                    |
| Save Ki Microsoft Excel Name                                                       | ST-COURSES - Copy 4/12/2018 s                                                                          | ved Type Size<br>54 πμ Microsoft Excel W 13 KB                                      |                                                                                                    |
| Save As This PC                                                                    |                                                                                                    | ,                                                                                   | αιτησης που αναφερεται στο                                                                                                    |
| Print Desktop                                                                      |                                                                                                    |                                                                                     | Βημα /                                                                                                    |
| Share Documents                                                                    |                                                                                                    |                                                                                     |                                                                                                    |
| Export Music                                                                       |                                                                                                    |                                                                                     |                                                                                                    |
| Close Videos                                                                       |                                                                                                    |                                                                                     |                                                                                                    |
| Account                                                                            |                                                                                                    |                                                                                     |                                                                                                    |
| Options File name: KIEGEUID00000                                                   | l                                                                                                    | ~                                                                                   |                                                                                                    |
| Save as type: Excel Workboo<br>Authors: Windows User                               | Tags: Add a tag                                                                                        | Title: Add a title                                                                  |                                                                                                    |
| Save Th                                                                            | umbnail                                                                                                |                                                                                     |                                                                                                    |
| A Hide Folders                                                                     |                                                                                                    | Tools - Save Cancel                                                                 |                                                                                                    |
|                                                                                    |                                                                                                    | 4                                                                                   |                                                                                                    |
|                                                                                    |                                                                                                    |                                                                                     |                                                                                                    |
|                                                                                    |                                                                                                    |                                                                                     |                                                                                                    |